第3章

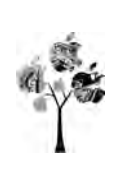

# MDK 软件与工程模板创建

本章要点

- ▶ STM32 固件库概述
- ▶ STM32 固件库下载
- ▶ STM32 固件库目录结构
- ▶ Keil MDK 软件操作方法
- ▶ Keil MDK 工程模板的创建
- ▶ Keil MDK 软件模拟仿真调试

"工欲善其事,必先利其器",无论是基于寄存器方式还是基于库函数方式开发 STM32 应用程序,首先必须选择一个熟悉、完善的开发平台,建立方便、合理的程序工程模板。对于 51 单片机开发者来说,Keil-C 是再熟悉不过的。而 Keil 公司针对 32 位 ARM 嵌入式系统 推出的 Keil MDK 开发平台功能强大,基本操作又和 Keil-C 保持兼容,是 32 位嵌入式单片 机开发的首选。建立工程模板的核心内容包含两个方面:一是必须包含的文件;二是这些 文件对应的路径。

# 3.1 STM32 固件库认知

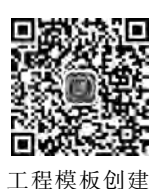

建立工程模板需要从指定路径找到必要文件,要想很好地完成这一任务, 我们需要首先认识 STM32 固件库。

### 3.1.1 STM32 固件库概述

意法半导体公司提供的 STM32F10x 标准外设库是基于 STM32F1 系列微控制器的固件库进行 STM32F103 开发的一把利器。可以像在标准 C 语言编程中调用 printf()一样,在 STM32F10x 的开发中调用标准外设库的库函数,进行应用开发。相比传统的直接读写寄存器方式,STM32F10x 标准外设库不仅明显降低了开发门槛和难度,缩短了开发周期,进

而降低开发成本,而且提高了程序的可读性和可维护性,给 STM32F103 开发带来了极大的便利。毫无疑问,STM32F10x 标准外设库是用户学习和开发 STM32F103 微控制器的第一选择。

STM32 固件库是根据 CMSIS 标准(Cortex Microcontroller Software Interface Standard, ARM Cortex 微控制器软件接口标准)而设计的。CMSIS 标准由 ARM 和芯片生产商共同提出,让不同的芯片公司生产的 Cortex M3 微控制器能在软件上基本兼容。

STM32F10x的固件库是一个或一个以上的完整的软件包(称为固件包),包括所有的标准外设的设备驱动程序,其本质是一个固件函数包(库),它由程序、数据结构和各种宏组成,包括了微控制器所有外设的性能特征。该函数库还包括每一个外设的驱动描述和应用实例,为开发者访问底层硬件提供了一个中间 API(APPlication Programming Interface,应用编程接口)。通过使用固件函数库,无须深入掌握底层硬件细节,开发者就可以轻松应用每一个外设。每个外设驱动都由一组函数组成,这组函数覆盖了该外设的所有功能。每个器件的开发都由一个通用 API 驱动,API 对该驱动程序的结构、函数和参数名称都进行了标准化。

### 3.1.2 STM32 固件库下载

意法半导体公司 2007 年 10 月发布了 V1.0 版本的固件库,2008 年 6 月发布了 V2.0 版的固件库。V3.0 以后的版本相对之前的版本改动较大,本书使用目前最为通用的 V3.5 版本,该版本固件库支持所有的 STM32F10x 系列。具体下载方法如下:

第一步: 输入 www.st.com 网址,打开意法半导体官方网站,在首页搜索栏输入 stm32f10x,其操作界面如图 3-1 所示。

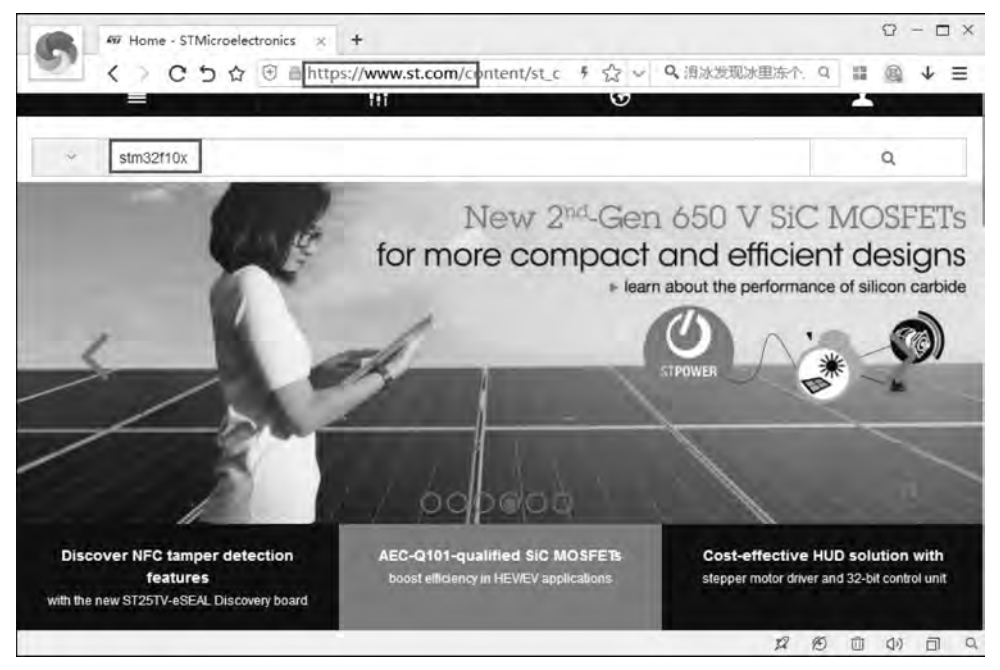

#### 图 3-1 搜索资料操作界面

在图 3-1 中,单击右侧搜索图标开始搜索,结果如图 3-2 所示,其中 STM32F10x standard peripheral library 记录即为 STM32F1 的标准外设库。

| Part<br>Number    | Status | Туре                 | Category                     | Description                                                                                                    |
|-------------------|--------|----------------------|------------------------------|----------------------------------------------------------------------------------------------------|
| STSW-<br>STM32023 | Active | Embedded<br>Software | MCUs<br>Embedded<br>Software | How to inligrate from the STM32F10xxx firmware library V2.0.3 to the STM32F10xxx standard peripheral library V3.0.0 (AN2953) |
| STSW-<br>STMJ2011 | Active | Embedded<br>Software | MCUs<br>Embedded<br>Software | Smartcard interface with the STM32F10x and STM32L1xx microcontrollers (AN2598)                                               |
| STSW-<br>STMJ2024 | Active | Embedded<br>Software | MCUs<br>Embedded<br>Software | Getting started with uClinux for STM32F10x high-density devices (AN3012)                                                     |
| STSW-<br>STM32027 | Active | Embedded<br>Software | MCUs<br>Embedded<br>Software | Communication peripheral FIFO emulation with DMA and DMA timeout in<br>STM32F10x microcontrollers (AN3109)                   |
| STSW-<br>STM32054 | Active | Embedded<br>Software | MCUs<br>Embedded<br>Software | STM32F10x standard peripheral library                                                                                        |
| STSW-<br>STM32008 | Active | Embedded<br>Software | MCUs<br>Embedded<br>Software | STM32F10xxx in-application programming using the USART (AN2557)                                                              |

图 3-2 搜索结果页面

打开链接即可进入固件库下载页面,操作结果如图 3-3 所示,同时也可以看到,该固件 库版本为 3.5.0,该版本最为成熟和通用。

| GET | SOFTWARE |  |
|-----|----------|--|
|     |          |  |

|               | 2                                     | La la construcción de |          | Landour Service  | -            |
|---------------|---------------------------------------|-----------------------|----------|------------------|--------------|
| Part Number   | General Description                   | Software Version      | Supplier | Marketing Status | Download     |
| STSW-STM32054 | STM32F10x standard peripheral library | 350                   | ST       | Active           | Gel Settiva) |

图 3-3 固件库下载页面

单击图 3-3 右边的 Get Software 按钮,登录并确认著作权之后,即可将该固件库下载到的本机。

需要说明的是: 意法半导体官网资料需要登录才可以下载,如果没有账号还需要注册, 当然读者也可以直接在清华大学出版社网站下载本书的教学素材,里面包含 STM32 内核 固件库。

### 3.1.3 STM32 固件库目录结构

下载 STM32F10x 标准外设库并解压后,其目录结构如图 3-4 所示,由图可知固件库包 含四个文件夹和两个文件。

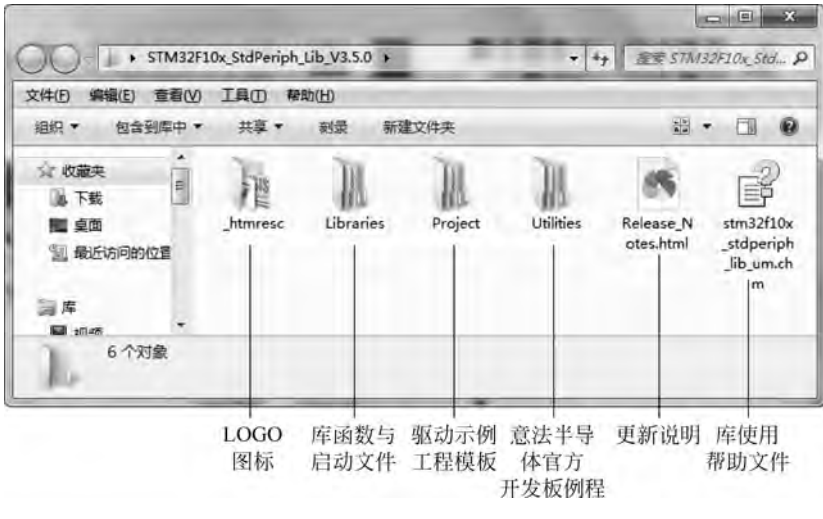

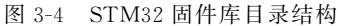

两个文件中,stm32f10x\_stdperiph\_lib\_um.chm 为已经编译的帮助系统,也就是该固件库的使用手册和应用举例,该文件很重要;而另一个文件 Release\_Notes.html 是固件库版本更新说明,可以将其忽略。

四个文件夹中,\_htmresc 文件夹是意法半导体公司的 LOGO 图标等文件,也可以将其 忽略,重要的三个文件夹是 Libraries、Project 和 Utilities,下面对其进行分别介绍。

#### 1. Libraries 文件夹

Libraries 文件夹用于存放 STM32F10x 开发要用到的各种库函数和启动文件,其下包括 CMSIS 和 STM32F10x\_StdPeriph\_Driver 两个子文件夹,如图 3-5 所示。

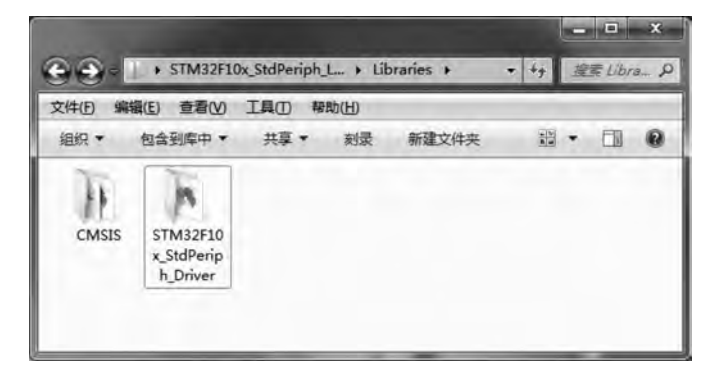

图 3-5 Libraries 文件夹

#### 1) CMSIS 子文件夹

CMSIS 子文件夹是 STM32F10x 的内核库文件夹,其核心是 CM3 子文件夹,其余可以 忽略。在 CM3 子文件夹下有 CoreSupport 和 DeviceSupport 两个文件夹,如图 3-6 所示。

40 🚽 ARM Cortex-M3嵌入式原理及应用——基于STM32F103微控制器

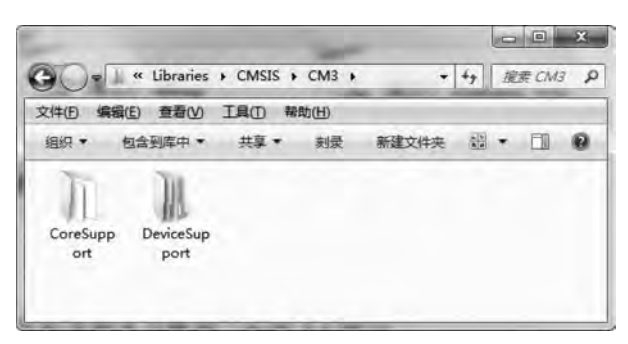

图 3-6 Libraries\CMSIS\CM3 目录

(1) CoreSupport 文件夹。该文件夹为 Cortex-M3 核内外设函数文件夹, Cortex-M3 内核通 用源文件 core\_cm3. c 和 Cortex-M3 内核通用头文件 core\_cm3. h 即在此目录下, 如图 3-7 所示。

|          |           | CoreSupport | 85/10 | - | • *; | 檀黄 Ca | ore \$ |
|----------|-----------|-------------|-------|---|------|-------|--------|
| 组织 •     |           | 共享 *        | 刻录    | * |      | • 🗆   | 0      |
| core_cm3 | core_cm3. |             |       |   |      |       |        |

图 3-7 CMSIS\CM3\CoreSupport 目录

上述文件位于 CMSIS 核心层的核内外设访问层,由 ARM 公司提供,包含用于访问内 核寄存器的名称、地址定义等内容。

(2) DeviceSupport 文件夹。该文件夹为设备外设支持函数文件夹,STM32F0x 头文件 stm32f10x.h 和系统初始化文件 system\_stm32f10x.c 即位于此目录下的 ST\STM32F10x 文件夹中,如图 3-8 所示。

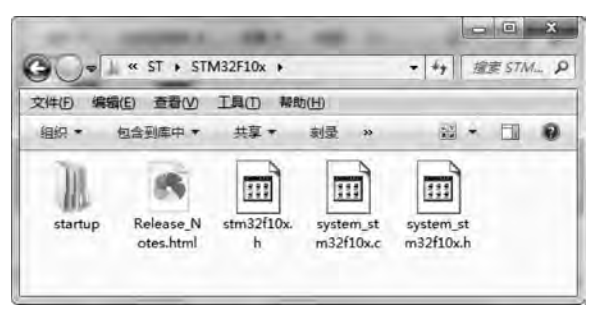

图 3-8 DeviceSupport\ST\STM32F10x 目录

除了头文件和初始化文件,STM32F10x系列微控制器的启动代码文件,也位于此目录 下的 ST\STM32F10x\startup\arm 文件夹中,如图 3-9 所示。例如,本书配套开发板使用 的 STM32F103ZET6 微控制器属于 STM32F103 的大容量产品,因此,它对应的启动代码文 件为 startup\_stm32f10x\_hd.s。

| 2(件(上) 編編   |            | 工具(1) 梯間   |            | -19        | ET 6      |
|-------------|------------|------------|------------|------------|-----------|
| 組织 • 1      | 包含到库中 ▼    | 共学 •       | 刻家 »       | •          |           |
|             |            | 1          | 1          | 1          | 1         |
| startup_st. | startup_st | startup_st | startup_st | startup_st | startup_s |
| l.s         | d.s        | d_vl.s     | d.s        | d_vl.s     | md.s      |
| 1           | 9          |            |            |            |           |
| startup st  | startup st |            |            |            |           |
| m32f10x_    | m32f10x_x  |            |            |            |           |

图 3-9 STM32F10x 启动代码文件目录

上述文件位于 CMSIS 核心层的设备外设访问层,由意法半导体公司提供,包含片上核 外设寄存器名称、地址定义、中断向量定义等。

2) STM32F10x\_StdPeriph\_Driver 文件夹

STM32F10x\_StdPeriph\_Driver 子文件夹为 STM32Fl0x 标准外设驱动库函数目录,包括了所有 STM32F10x 微控制器的外设驱动,如 GPIO、TIMER、SysTick、ADC、DMA、USART、SPI 和 I2C 等。STM32F10x 的每个外设驱动对应一个源代码文件 stm32f10x\_ppp.c 和一个头文件 stm32f10x\_ppp.h。相应地,STM32F10x\_StdPeriph\_Driver 文件夹下也有两个子目录: src 和 inc,如图 3-10 所示。特别地,除了以上 STM32F10x 片上外设的驱动以外,Cortex-M3 内核中 NVIC 的驱动(misc. c 和 misc. h)也在该文件夹中。

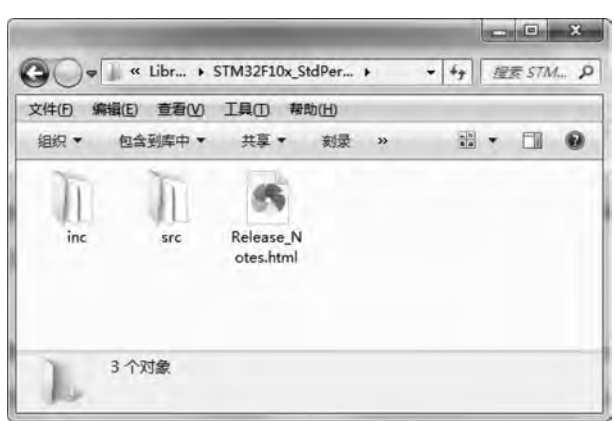

图 3-10 Libraries\STM32F10x\_StdPeriph\_Driver 目录

### 42 - ARM Cortex-M3嵌入式原理及应用——基于STM32F103微控制器

(1) src 子目录: src 是 source 的缩写,该子目录下存放意法半导体公司为 STM32F10x 每个外设而编写的库函数源代码文件,如图 3-11 所示。

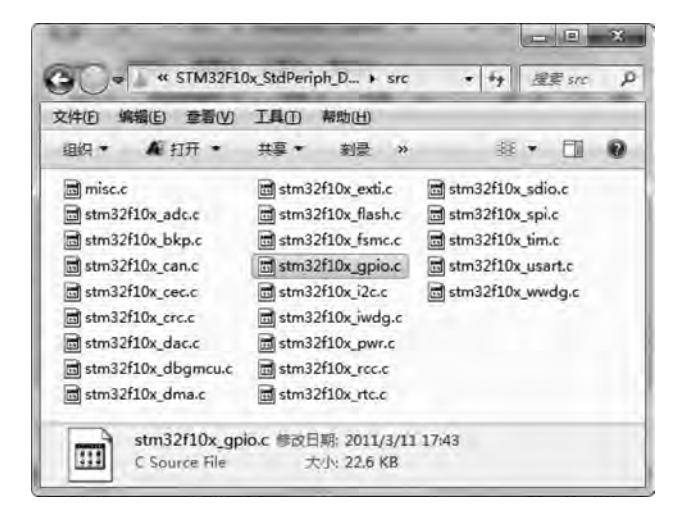

图 3-11 STM32F10x\_StdPeriph\_Driver\src 目录

(2) inc 子目录: inc 是 include 的缩写。该子目录下存放 STM32F10x 每个外设库函数 的头文件,如图 3-12 所示。

| 文件(1)编辑(1)章看(1)    | 工具田 帮助田            |                    |
|--------------------|--------------------|--------------------|
| 组织• ▲ 打开•          | 共享 ▼ 割景 >>         | * - CI 0           |
| 🗟 misc.h           | 🖬 stm32f10x_exti.h | 📾 stm32f10x_sdio.h |
| stm32f10x_adc.h    | stm32f10x_flash.h  | stm32f10x_spi.h    |
| stm32f10x_bkp.h    | stm32f10x_fsmc.h   | stm32f10x_tim.h    |
| stm32f10x_can.h    | stm32f10x_gpio.h   | stm32f10x_usart.h  |
| stm32f10x_cec.h    | stm32f10x_i2c.h    | stm32f10x_wwdg.h   |
| stm32f10x_crc.h    | stm32f10x_iwdg.h   |                    |
| stm32f10x_dac.h    | stm32f10x_pwr.h    |                    |
| stm32f10x_dbgmcu.h | stm32f10x_rcc.h    |                    |
| stm32f10x_dma.h    | stm32f10x_rtc.h    |                    |

图 3-12 STM32F10x\_StdPeriph\_Driver\inc 目录

#### 2. Project 文件夹

Project 文件夹对应 STM32F10x 标准外设库体系架构中的用户层,用来存放意法半导体公司官方提供的 STM32F10x 工程模板和外设驱动示例,包括 STM32F10x\_StdPeriph\_ Template 和 STM32F10x\_StdPeriph\_Examples 两个子文件夹,目录结构如图 3-13 所示。

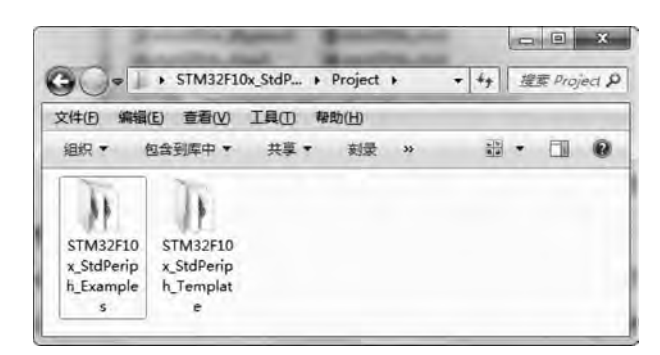

图 3-13 STM32F10x\_StdPeriph\_Lib\_V3.5.0\Project 文件夹目录

1) STM32F10x\_StdPeriph\_Template 子文件夹

STM32F10x\_StdPeriph\_Template 子文件夹,是意法半导体公司提供的 STM32F10x 工 程模板目录,包括了 5 个开发工具相关子目录和 5 个用户应用相关文件,目录结构如图 3-14 所示。

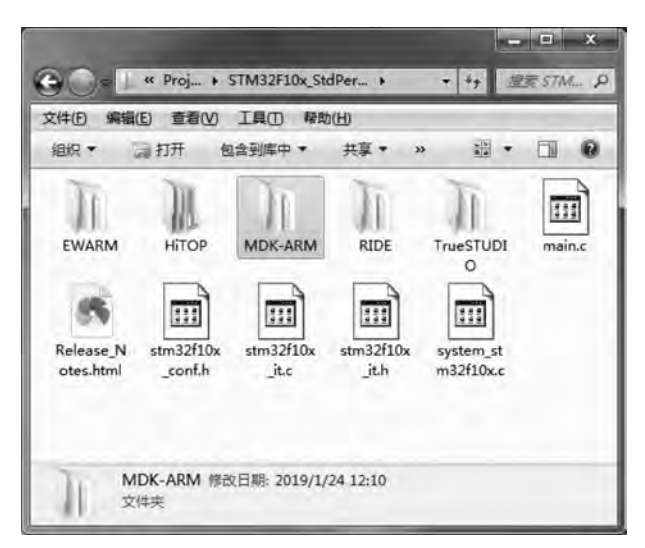

图 3-14 Project\STM32F10x\_StdPeriph\_Template 文件夹目录

(1) 开发工具相关子目录:根据使用的开发工具的不同,分为 MDK-ARM、EWARM、 HiTOP、RIDE 和 TrueSTUDIO 这 5 个子目录,每个子目录分别存放对应开发工具下 STM32F10x 的工程文件。

(2) 用户应用相关文件:包括 main.c、stm32f10x\_it.c、stm32f10x\_it.h、stm32f10x\_conf.h 和 system\_stm32f10x.c这5个文件。无论使用5种开发工具中的哪一个构建STM32F10x 工程,用户的具体应用都只与这5个文件有关。这样,在同一型号的微控制器上开发不同应 用时,无须修改相关开发工具目录下的工程文件,只需要用新编写的应用程序文件替换这 5个文件即可。

### 44 - ARM Cortex-M3嵌入式原理及应用——基于STM32F103微控制器

2) STM32F10x\_StdPeriph\_Examples 子文件夹

STM32F10x\_StdPeriph\_Examples 子文件夹,是意法半导体公司提供的 STM32F10x 外设驱动示例目录。该目录包含许多以 STM32F10x 外设命名的子目录,囊括了 STM32F10x 所有外设,其目录结构如图 3-15 所示。

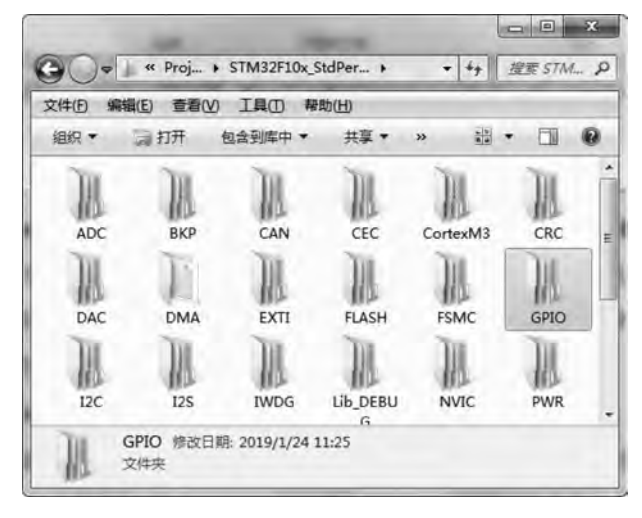

图 3-15 Project\STM32F10x\_StdPeriph\_Examples 目录

每个外设子目录下又包含多个具体驱动示例目录,而每个示例目录下又包含 5 个用户应用相关文件。意法半导体公司官方的外设驱动示例,不仅是了解和验证 STM32 外设功能的重要途径,而且给 STM32F10x 相关外设开发提供了有益的参考。

#### 3. Utilities 文件夹

Utilities 文件夹用于存放意法半导体公司官方评估板的 BSP(Board Support Package, 板级支持包)和额外的第三方固件。初始情况下,该文件夹下仅包含意法半导体公司各款官 方评估板的板级驱动程序(即 STM32\_EVAL 子文件夹),目录结构如图 3-16 所示。

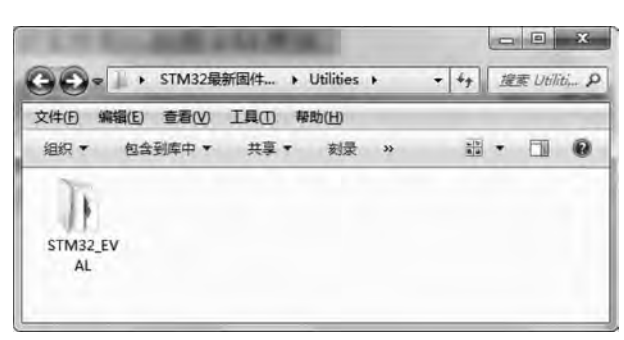

图 3-16 Utilities 文件夹目录

用户在实际开发时,可以根据应用需求,在 Utilities 文件夹下增删内容,如删除仅支持 意法半导体公司官方评估板的板驱动包,添加由意法半导体公司及其第三方合作伙伴提供 的固件协议,包括各种嵌入式操作系统、文件系统、图形接口等,当然也可以不使用其参考模板,自行独立创建工程模板,本书采用的是后者。

# 3.2 工程模板创建

本节介绍 Keil MDK-ARM 软件的使用,并创建一个自己的 MDK 工程模板,该工程模板是后续学习的基础。

# 3.2.1 Keil MDK-ARM 软件简介

Keil MDK-ARM 是适用于基于 Cortex-M、Cortex-R4、ARM7 和 ARM9 处理器的设备 的完整软件开发环境。Keil MDK-ARM 是专为微控制器应用程序开发而设计的,它易于学 习和使用,同时具有强大的功能,适用于多数要求苛刻的嵌入式应用程序开发。Keil MDK-ARM 是目前最流行的嵌入式开发工具,集成了业内最领先的技术,包括 µVision4 集成开发 环境与 ARM 编译器,具有自动配置启动代码、集成 Flash 烧写模块、强大的 Simulation 设 备模拟、性能分析等功能。

目前 Keil MDK-ARM 的最新版本是 4.74。4.0 以上版本的 Keil MDK-ARM 的 IDE 界面有了很大的改变,并且支持 Cortex-M 内核的处理器。Keil MDK-ARM 4.74 界面简 洁、美观,实用性更强,对于使用过 Keil 的读者来说,更容易上手。Keil MDK-ARM 软件主 要特点如下:

(1) 完美支持 Cortex-M、Cortex-R4、ARM7 和 ARM9 系列器件。

- (2) 行业领先的 ARM C/C++编译工具链。
- (3) 确定的 Keil RTX,小封装实时操作系统(带源码)。
- (4) µVision4 IDE 集成开发环境,调试器和仿真环境。
- (5) TCP/IP 网络套件提供多种的协议和各种应用。
- (6) 提供带标准驱动类的 USB 设备和 USB 主机栈。
- (7)为带图形用户接口的嵌入式系统提供了完善的 GUI 库支持。
- (8) ULINKpro 可实时分析运行中的应用程序,且能记录 Cortex-M 指令的每一次执行。
- (9)关于程序运行的完整代码覆盖率信息。
- (10)执行分析工具和性能分析器可使程序得到最优化。
- (11) 大量的项目例程有助于快速熟悉 Keil MDK-ARM 强大的内置特征。
- (12) 符合 CMSIS (Cortex 微控制器软件接口标准)。

本书选择 Keil MDK-ARM 4.74 版本的开发工具作为学习 STM32 的软件。当然,读者 也可以到 Keil 公司网站下载或查看最新的 Keil MDK-ARM 软件版本。

### 3.2.2 工程模板的创建

工程模板是我们后续所有项目的基础,正确、合理的工程模板不仅使用起来得心应手,

### 46 - ARM Cortex-M3嵌入式原理及应用——基于STM32F103微控制器

而且有利于结构化程序设计。工程模板除了必须包含的框架体系结构,也有一部分个性化的因素,所以每个人创建的工程模板可能是不同的。

#### 1. 创建工程模板素材

创建工程模板素材主要是内核固件库 3.5 版,另外还有两个重要的预定义命令,也以文 本文档的形式给出来,相关素材均可以在清华大学出版社网站下载。

为了便于叙述,将原固件库的文件夹名 STM32F10x\_StdPeriph\_Lib\_V3.5.0 更改为简 短一些的 F10x\_Lib\_V3.5,以便在书中给出具体的文件路径。

#### 2. 工程模板创建步骤

第一步:创建或复制文件夹。

(1) 在桌面创建"工程模板"文件夹。

(2) 复制固件库中的 Libraries 文件夹到工程模板文件夹。

(3) 创建 Output 文件夹,用于存放输出文件。

(4) 创建 Startup 文件夹,用于存放启动文件,并复制 startup\_stm32f10x\_hd.s 文件到 该文件夹中,此文件为大容量芯片的启动文件,文件路径为:F10x\_Lib\_V3.5\Libraries\ CMSIS\CM3\DeviceSupport\ST\STM32F10x\startup\arm。操作结果如图 3-17 所示。

| 〇〇。),I程模板) startup    |                     | ▼ +→ 標素 startup |   | - |   | × |
|-----------------------|---------------------|-----------------|---|---|---|---|
| 文件(图编辑(图) 查看(图) 工具(图) | <b>转助(<u>H</u>)</b> | and other only  | - | - | - |   |
| 组织 ▼ 包含到库中 ▼ 共享 ▼     | 刻录 新建文件夹            |                 |   | • |   | 0 |
| ☆ 收藏夹                 | 4                   |                 |   |   |   |   |
| 🔊 下载                  |                     |                 |   |   |   |   |
| 1 桌面                  | startup_st          |                 |   |   |   |   |
| 3 最近访问的位置             | m32f10x_h<br>d.s    |                 |   |   |   |   |
| 詞库                    |                     |                 |   |   |   |   |
| 🖬 视频 🗉                |                     |                 |   |   |   |   |
| ■ 图片                  |                     |                 |   |   |   |   |
| ■ 文档                  |                     |                 |   |   |   |   |
| ♪ 音乐                  |                     |                 |   |   |   |   |
| 1 计算机                 |                     |                 |   |   |   |   |
| 🏭 系统 (C:)             |                     |                 |   |   |   |   |
| 👝 个人 (D:)             |                     |                 |   |   |   |   |
| 📾 教学 (E:)             |                     |                 |   |   |   |   |
| 💼 学习 (F:)             |                     |                 |   |   |   |   |
| 1个对象                  |                     |                 |   |   |   |   |

#### 图 3-17 Startup 文件夹

(5) 创建 User 文件夹,并复制 main.c、stm32f10x\_conf.h、stm32f10x\_it.c、stm32f10x\_ it.h文件到该文件夹中。上述文件路径为:F10x\_Lib\_V3.5\Project\STM32F10x\_ StdPeriph\_Template,其操作结果如图 3-18 所示。

|                         | I I I ISE GSET                                  |                                                                   |     |
|-------------------------|-------------------------------------------------|-------------------------------------------------------------------|-----|
| 身助( <u>H</u> )          |                                                 | 210 E                                                             |     |
| 刻录 新建又件夹                |                                                 |                                                                   | U W |
|                         |                                                 |                                                                   |     |
|                         |                                                 |                                                                   |     |
| main.c stm32f10x stm32f | 10x stm32f10x                                   |                                                                   |     |
| _cont.h _it.c           | _it.h                                           |                                                                   |     |
|                         |                                                 |                                                                   |     |
|                         |                                                 |                                                                   |     |
|                         |                                                 |                                                                   |     |
|                         |                                                 |                                                                   |     |
|                         |                                                 |                                                                   |     |
|                         |                                                 |                                                                   |     |
|                         |                                                 |                                                                   |     |
|                         |                                                 |                                                                   |     |
|                         |                                                 |                                                                   |     |
|                         |                                                 |                                                                   |     |
|                         | 解助任)<br>鼓录 新建文件夹<br>main.c stm32f10x stm32f<br> | 解助(1)<br>教授 新建文件夹<br>main.c stm32f10x stm32f10x stm32f10xjt.cjt.h | 解助山 |

图 3-18 User 文件夹

(6) 创建 APP 文件夹,用于存放用户编写的外设驱动程序。 经过上述步骤创建的工程模板文件夹如图 3-19 所示。

| 2件(F) 编辑(E) 查看(V)    | 工具(T) 報 | 助(H) |           | -      |         | And a second second second |      | - |
|----------------------|---------|------|-----------|--------|---------|----------------------------|------|---|
| 组织 • 包含到库中 •         | 共享▼     | 刻录   | 新建文件夹     |        |         |                            | 10 × |   |
| ☆ 收藏夹<br>▲ 下戦        | Î       | 1    | I         | T      | T       | T                          |      |   |
| 桌面<br>30 最近访问的位置     |         | APP  | Libraries | output | startup | user                       |      |   |
| 二 库                  | =       |      |           |        |         |                            |      |   |
| ■ 100000             |         |      |           |        |         |                            |      |   |
| 全有                   |         |      |           |        |         |                            |      |   |
| <b>④'</b> 曰 <b>小</b> |         |      |           |        |         |                            |      |   |
| ▶ 计算机                |         |      |           |        |         |                            |      |   |
| 🏭 系统 (C:)            |         |      |           |        |         |                            |      |   |
| □ 个人 (D:)            |         |      |           |        |         |                            |      |   |
| □ • 秋子 (C:)          |         |      |           |        |         |                            |      |   |

图 3-19 工程模板文件夹

第二步:建工程模板文件,建立文档分组。

(1) 在开始/程序或桌面快捷方式中启动 Keil µVision4 软件,其界面如图 3-20 所示。

| ▼ F:\STM32\STM32学习\电震培训STM32\实验项目\17 Infrared+PC\工程模板\Template.uvproj-                                                                                                    | pVision4                            |
|----------------------------------------------------------------------------------------------------|-------------------------------------|
| Eile Edit View Project Flash Debug Peripherals Iools SVCS Window Help                                                                                                    | the first state of the second state |
| DOID IN THE PROPERTY OF                                                                                                    | SIPOB 🔄 🗟 🛹 🛛                       |
| · · · · · · · · · · · · · · · · · · ·                                                                                                    |                                     |
| Project D D                                                                                                    |                                     |
| E Target 1 *                                                                                                    |                                     |
| <ul> <li>user</li> <li>fmain.c</li> <li>fmain.c</li> <li></li></ul> |                                     |
| Build Output                                                                                                    | a 🗈                                 |
|                                                                                                    | *                                   |
| *                                                                                                    | 14                                  |
|                                                                                                    | J-LINK / J-TRACE Cortex             |

图 3-20 Keil µVision4 软件界面

(2) 依次单击菜单栏 Project→new µvision Project 命令,弹出如图 3-21 所示的窗口,表示新建一个工程文件,并需要选择保存路径。此时将保存路径选择为我们在桌面的创建的 工程模板文件夹,文件名为"工程模板"。

(3) 单击如图 3-21 所示的"保存"按钮,弹出选择芯片的对话框,由于开发板使用的是 STM32F103ZET6 芯片,故选择 CPU 为 STM32F103ZE。

(4) 单击图 3-22 中的 OK 按钮,弹出询问对话框,由于后面还需要专门添加此文件,故选择"否",其操作界面如图 3-23 所示。

(5) 建立分组并添加文件。

依次单击 Project→Manage→components Environment 或直接单击工具栏 ▲图标打开 Manage Project Items 对话框,其操作界面如图 3-24 所示。

在此对话框中的 Groups 项中, 先删除原来的 Source Group 1, 然后依添加 User、 Cmsis、Startup、ST Driver 和 APP 分组, 并为每个分组添加相应的源文件。

(1) User: main.c,stm32f10x\_it.c.

(2) Cmsis: core\_cm3.c,system\_stm32f10x.c.

(3) Startup: startup\_stm32f10x\_hd. s.

|                                                                                                   | 程模板 →                    |             | <ul> <li> <li>     ◆     ◆     ◆     ◆     ◆     ◆     ◆     ◆     ◆     ◆     ◆     ◆     ◆     ◆     ◆     ◆     ◆     ◆     ◆     ◆     ◆     ◆     ◆     ◆     ◆     ◆     ◆     ◆     ◆     ◆     ◆     ◆     ◆     ◆     ◆     ◆     ◆     ◆     ◆     ◆     ◆     ◆     ◆     ◆     ◆     ◆     ◆     ◆     ◆     ◆     ◆     ◆     ◆     ◆     ◆     ◆     ◆     ◆     ◆     ◆     ◆     ◆     ◆     ◆     ◆     ◆     ◆     ◆     ◆     ◆     ◆     ◆     ◆     ◆     ◆     ◆     ◆     ◆     ◆     ◆     ◆     ◆     ◆     ◆     ◆     ◆     ◆     ◆     ◆     ◆     ◆     ◆     ◆     ◆     ◆     ◆     ◆     ◆     ◆     ◆     ◆     ◆     ◆     ◆     ◆     ◆     ◆     ◆     ◆     ◆     ◆     ◆     ◆     ◆     ◆     ◆     ◆     ◆     ◆     ◆     ◆     ◆     ◆     ◆     ◆     ◆     ◆     ◆     ◆     ◆     ◆     ◆     ◆     ◆     ◆     ◆     ◆     ◆     ◆     ◆     ◆     ◆     ◆     ◆     ◆     ◆     ◆     ◆     ◆     ◆     ◆     ◆     ◆     ◆     ◆     ◆     ◆     ◆     ◆     ◆     ◆     ◆     ◆     ◆     ◆     ◆     ◆     ◆     ◆     ◆     ◆     ◆     ◆     ◆     ◆     ◆     ◆     ◆     ◆     ◆     ◆     ◆     ◆     ◆     ◆     ◆     ◆     ◆     ◆     ◆     ◆     ◆     ◆     ◆     ◆     ◆     ◆     ◆     ◆     ◆     ◆     ◆     ◆     ◆     ◆     ◆     ◆     ◆     ◆     ◆     ◆     ◆     ◆     ◆     ◆     ◆     ◆     ◆     ◆     ◆     ◆     ◆     ◆     ◆     ◆     ◆     ◆     ◆     ◆     ◆     ◆     ◆     ◆     ◆     ◆     ◆     ◆     ◆     ◆     ◆     ◆     ◆     ◆     ◆     ◆     ◆     ◆     ◆     ◆     ◆     ◆     ◆     ◆     ◆     ◆     ◆     ◆     ◆     ◆     ◆     ◆     ◆     ◆     ◆     ◆     ◆     ◆     ◆     ◆     ◆     ◆     ◆     ◆     ◆     ◆     ◆     ◆     ◆     ◆     ◆     ◆     ◆     ◆     ◆     ◆     ◆     ◆     ◆     ◆     ◆     ◆     ◆     ◆     ◆     ◆     ◆     ◆     ◆     ◆     ◆     ◆     ◆     ◆     ◆     ◆     ◆     ◆     ◆     ◆     ◆     ◆     ◆     ◆     ◆     ◆     ◆     ◆     ◆     ◆     ◆     ◆     ◆     ◆     ◆     ◆     ◆     ◆     ◆     ◆     ◆     ◆     ◆     ◆     ◆     ◆     ◆     ◆</li></li></ul> | 續板        |
|---------------------------------------------------------------------------------------------------|--------------------------|-------------|----------------------------------------------------------------------------------------------------|-----------|
| 组织 • 新建文                                                                                          | 件夹                       |             |                                                                                                    | B • 0     |
| ☆ 收藏夹<br>下载<br>■ 東面                                                                               | APP Libra                | ries output | startup                                                                                                    | )<br>user |
| <ul> <li>2 最近访问的位</li> <li>2 库</li> <li>2 限频</li> <li>2 図片</li> <li>2 文档</li> <li>3 音乐</li> </ul> | Ξ.<br>F                  |             |                                                                                                    |           |
| <ul> <li>計算机</li> <li>系统 (C:)</li> <li>个人 (D:)</li> </ul>                                         |                          |             |                                                                                                    |           |
| 文件名(N):                                                                                           | 工程模板                     |             |                                                                                                    |           |
| 保存类型(工):                                                                                          | Project Files (*.uvproj) |             |                                                                                                    |           |
| ● 隠藏文件夹                                                                                           |                          |             | 保存(S)                                                                                                    | 取消        |

#### 图 3-21 保存新建工程文件

| Vendor<br>Device<br>Toolset | STMicroelectronics<br>STM32F103ZE<br>ARM                                                                                            |   |                                                                                                    |                                                                                                    |
|-----------------------------|----------------------------------------------------------------------------------------------------|---|----------------------------------------------------------------------------------------------------|----------------------------------------------------------------------------------------------------|
| 000000000                   | STM32F103VD<br>STM32F103VE<br>STM32F103VF<br>STM32F103VG<br>STM32F103ZC<br>STM32F103ZD<br>STM32F103ZE<br>STM32F103ZF<br>STM32F103ZF | 1 | ARM 32-bit Cottex-M3 Microcontroller, 72MHz, 5<br>Headble Static Memory Controller for SRAM, PSF<br>PLL, Embedded Internal RC 8MHz and 32kHz,<br>Nested Interrupt Controller, Power Saving Moder<br>4 Synch, There 3 SP/125, 212,5 USART US<br>Synt Rk: There: 3 SP/125, 212,5 USART US<br>CAN 2.0B Active, 3 12-bit 16-ch A/D Converter,<br>SDIO, Fast I/O Ports | 12kB Rasin, 54kB SRA<br>AM, NOR and NAND F<br>Real-Time Clock,<br>s, JTAG and SWD,<br>It Compare and PWM,<br>TGbit Watchdog Time<br>8 20 Full Speed Intela<br>2 12bit D/A Converter |
| 000                         | STM32F105R8<br>STM32F105RB<br>STM32F105RC                                                                                           | - | *(                                                                                                    |                                                                                                    |

图 3-22 CPU 芯片选择

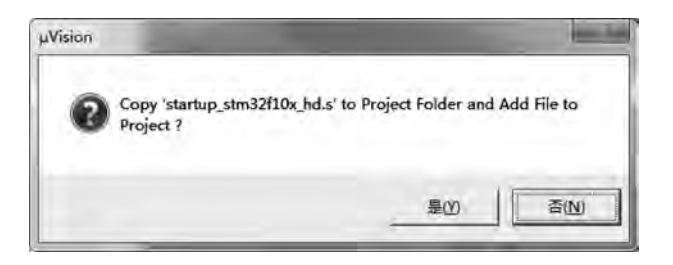

图 3-23 复制启动文件选项

| main.c<br>stm32f10x_∎.c |
|-------------------------|
|                         |
| Add Files               |
|                         |

图 3-24 添加工程分组对话框

(4) ST Driver: stm32f10x\_gpio.c, stm32f10x\_rcc. c.

(5) APP: 此分组下面还没有文件,由用户编写。

建立分组和添加文件操作完成之后,Keil软件界面如图 3-25 所示,在左边的工程浏览 窗口,可以看到刚刚创建的分组和相应的文件信息。

第三步:设置输出文件夹,添加预编译变量,包含头文件路径。

(1) 依次单击菜单 Project→Options for target 命令或直接单击工具栏 ☎ 图标,可以打 开如图 3-26 所示的对话框。

(2) 在 Output 选项卡中勾选 Create HEX File,并选择输出文件夹为工程模板目录下的 output 文件夹,其操作界面如图 3-27 所示。

(3) 在 Listing 选项卡中单击 Select Folder for Listings,并选择输出文件夹为工程模板 目录下的 output 文件夹,操作界面如图 3-28 所示。

| Eile Edit View Project Flash Debug Peripherals Iools SVCS M | /indow <u>H</u> elp |
|-------------------------------------------------------------|---------------------|
| 12338 143                                                   | E IF HE HE GIPOB    |
| 🖉 🕮 🥪 🕫 🛱 Target 1 💽 🔊 🛔 🕾 🚸                                |                     |
| Project 🛛 🗘 🖾                                               |                     |
| <pre>rargef 1</pre>                                         |                     |
| Build Output                                                | 7 🖸                 |
|                                                             | × ×                 |
| 4                                                           | i i                 |

图 3-25 建立分组和添加文件完成

| I Microelectror | lics 5   | TM32F1032 | E             | _       | - Code C | Generation |                 |             |        |
|-----------------|----------|-----------|---------------|---------|----------|------------|-----------------|-------------|--------|
|                 |          |           | Xtal (MHz): 8 | 10      |          |            |                 |             |        |
| perating syste  | m: [     | None      |               | *       | FU       | se Cross-I | Module Optimiza | tion        |        |
| ystem-Viewer    | File (.S | Sfr):     |               |         | FU       | se MicroL  | 1 81            | Big Ericker |        |
| STM32F103/00    | sfi      |           |               |         |          |            |                 |             |        |
| Use Custor      | n SVD    | File      |               | -       |          |            |                 |             |        |
| Read/Only M     | emon     | Areas     |               |         | - Read/  | Write Men  | nory Areas      |             |        |
| default off-cl  | qir      | Start     | Size          | Startup | default  | off-chip   | Start           | Size        | Nolnit |
| T ROM           | n: [     |           | 1             | - C     | Г        | RAM1:      |                 | 1           | Г      |
| T ROM           | 12: [    |           |               |         | Г        | RAM2       |                 | -           |        |
| T ROM           | 13: 1    |           | <u> </u>      |         | F        | RAM3:      | -               | 1           | - F    |
| 00-0            | hip      |           | ā.            |         |          | on-chip    | r.              | i.          |        |
| IF IRON         | 11: 0    | k8000000  | 0x80000       | •       | P        | IRAM1:     | 0x20000000      | 0x10000     | Г      |
|                 | 12: [    |           | 1             | - r     | F        | IRAM2      |                 | 1           | - r    |
|                 | -        | -         |               |         |          |            |                 |             |        |

图 3-26 Options for Target 'Target 1'对话框

| Options for Target Target 1<br>wice   Target Output   Listing   User                                                                                                    | C/C++   Asm   L    | inker   Debug:   V | tilities          |
|----------------------------------------------------------------------------------------------------|--------------------|--------------------|-------------------|
| Select Folder for Objects                                                                                                    | Name of Executable | 工程模板               |                   |
| <ul> <li>Create Executable: \Output\工程模板</li> <li>▽ Debug Information</li> <li>▽ Create HEX File 1</li> <li>▽ Browse Information</li> <li>C Create Library: \Output\工程模板 ib</li> </ul> |                    |                    | Create Batch File |
|                                                                                                    |                    |                    |                   |
|                                                                                                    |                    |                    |                   |
|                                                                                                    |                    |                    |                   |
| OK                                                                                                    | Cancel             | Defaults           | Help              |

图 3-27 Output 选项卡设置

| rice   Target   Dutput Listing User   C/C++   Assa   Linker   Dabug   Utilities  <br>Select Folder for Listings. 2 Page Width 79 - Page Length: 66 -<br>✓ Assembler Listing: Output * Int<br>✓ Assembler Listing: Output * Int<br>✓ Browse for Folder<br>✓ Cor Folder / Dutput 3 + E C* 图*<br>< 新作 #改日期 美型 大小<br>▲ I程模板:build_log 2019/1/27 360 Chrom 0 KB<br>✓ Linke<br>✓ Fath:                                                                                                    | ons for Targe   | t /Target 1                                             |             |
|----------------------------------------------------------------------------------------------------|-----------------|---------------------------------------------------------|-------------|
| Select Folder for Listings       2       Page Width: 79 - Page Length: 66 -          Image: Assembler Listing: Output/*lat       Image: Assembler Listing: Output/*lat         Image: Folder       Image: Assembler Listing: Output/*lat         Image: Folder       Image: Assembl                                                                                                    | e   Target   Ou | tput Listing User   C/C++   Aum   Linker   Debug  <br>1 | Vtilities   |
| ▼ Assembler Listing: \Output\*lat       ▼ Assembler Listing: \Output\*lat       ▼ Browse for Folder       ▼ CCr       Folder       ● Output       3       ● E 音 目       ● State       ● TElevee       ● State       ● Televee       ● Televee <t< td=""><td>Select Folder</td><td>or Listings 2 Page Width: 79 Page Le</td><td>ngth:  66 🛨</td></t<>                                                                                                    | Select Folder   | or Listings 2 Page Width: 79 Page Le                    | ngth:  66 🛨 |
| Image: Second second seco | Assembler List  | ng: \Output\*list                                       |             |
| F CCc Folder: Dutput 3 ★ 作 10 倍 回▼ F CPr 名称 常改日期 美型 大小 ★ I程標板.build_log 2019/1/27 360 Chrom 0 KB F Unk F Ath:                                                                                                    | M Bro           | wse for Folder                                          | ×           |
| 下 C Pr 名称 修改日期 美型 大小     ▲ 工程模板:build_log 2019/1/27 360 Chrom 0 KB     □     □     □     □     □     □     □     □     □     □     □     □     □     □     □     □     □     □     □     □     □     □     □     □     □     □     □     □     □     □     □     □     □     □     □     □     □     □     □     □     □     □     □     □     □     □     □     □     □     □     □     □     □     □     □     □     □     □     □     □     □     □     □     □     □     □     □     □     □     □     □     □     □     □     □     □     □     □     □     □     □     □     □     □     □     □     □     □     □     □     □     □     □     □     □     □     □     □     □     □     □     □     □     □     □     □     □     □     □     □     □     □     □     □     □     □     □     □     □     □     □     □     □     □     □     □     □     □     □     □     □     □     □     □     □     □     □     □     □     □     □     □     □     □     □     □     □     □     □     □     □     □     □     □     □     □     □     □     □     □     □     □     □     □     □     □     □     □     □     □     □     □     □     □     □     □     □     □     □     □     □     □     □     □     □     □     □     □     □     □     □     □     □     □     □     □     □     □     □     □     □     □     □     □     □     □     □     □     □     □     □     □     □     □     □     □     □     □     □     □     □     □     □     □     □     □     □     □     □     □     □     □     □     □     □     □     □     □     □     □     □     □     □     □     □     □     □     □     □     □     □     □     □     □     □     □     □     □     □     □     □     □     □     □     □     □     □     □     □     □     □     □     □     □     □     □     □     □     □     □     □     □     □     □     □     □     □     □     □     □     □     □     □     □     □     □     □     □     □     □     □     □     □     □     □     □     □     □     □     □     □     □     □     □     □     □     □     □     □     □     □     □     □     □     □     □      | C Cc Folde      | r: 0utput 3 + E 🕾                                       |             |
| ■ 工程模板.build_log 2019/1/27 360 Chrom 0 KB                                                                                                    | CPr 名称          | *                                                       |             |
| F Link  <br>F path:  <br>OF                                                                                                    | (A.)            | 程模板.build_log 2019/1/27 360 Chrom                       | 0 КВ        |
| Fath: 000                                                                                                    | Links           |                                                         |             |
| F Fath: 000 1                                                                                                    | F               |                                                         |             |
| OK                                                                                                    | F Path:         | Ť.                                                      |             |
|                                                                                                    |                 |                                                         | OK          |
|                                                                                                    |                 |                                                         |             |
| OK Cancel Defaults Hel                                                                                                    |                 | OK. Cancel Defaults                                     | Help        |

图 3-28 Listing 输出文件目录

(4) 在 C/C++选项卡中,在 Define 区域添加两个重要的预编译命令: USE\_STDPERIPH\_ DRIVER。STM32F10X\_HD,这两个预编译命令存放在素材文件夹中的"两个重要的预编译 指令.txt"文件中,操作界面如图 3-29 所示。

| need an feed on the f                                                                                                    | Listing   User                          | L/C++ Asm   Linker   Debug                                                                                                    | [ Utilities ]                                                             |
|----------------------------------------------------------------------------------------------------|-----------------------------------------|----------------------------------------------------------------------------------------------------|---------------------------------------------------------------------------|
| Define: USE_STDPER                                                                                                    | RIPH_DRIVER.ST                          | M32F10X_HD                                                                                                    |                                                                           |
| Undefine:                                                                                                    |                                         |                                                                                                    |                                                                           |
| Language / Code General<br>Dotimization: Level D (-OC<br>C Optimize for Time<br>Split Load and Store M<br>C One ELF Section per F<br>Include<br>Paths<br>Misc<br>Controls | ion<br>) <u>*</u><br>ultiple<br>unction | Sinct ANSIC     Enum Container always int     Enum Container always int     Bain Char is Signed     Read-Only Position Independent     Bead-Write Position Independent | Warnings<br>Canspecifieds<br>Thereb Mode<br>No Auto Includes<br>C 99 Mode |
| Compiler<br>control<br>string                                                                                                    | -M3 -g -00 -apcs=<br>I\RV31\INC         | interwork:                                                                                                    | :                                                                         |

图 3-29 添加两个重要预编译命令

(5) 在如图 3-29 所示的 C/C++选项卡中,单击 Include Path 后面的 一按钮,打开包含文件夹路径设置对话框。将工程中可能需要用到的头文件所在路径全部包含进来,操作结果如图 3-30 所示。

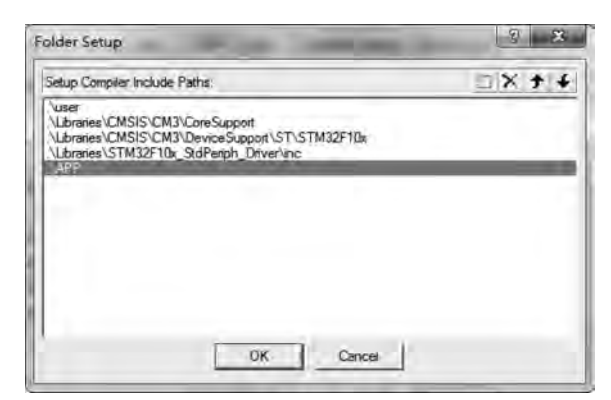

图 3-30 包含路径添加结果

(6) 在 Debug 选项卡中选中 Use Simulator 单选按钮,其操作界面如图 3-31 所示。至此工程文件 Options for Target 选项已全部配置完成,单击 OK 按钮退出。

第四步: 创建 public. h 文件,重写 main. c 文件,编译调试。

| Options for Target 'Target 1'                                                                                                    |                                                                                                    |
|----------------------------------------------------------------------------------------------------|----------------------------------------------------------------------------------------------------|
| Device   Target   Output   Listing   Vser   C/C++                                                                                        | Asm Linker Debug Utilities                                                                                    |
| C Use Simulator Settings                                                                                                    | ⊈se: ULINK2/ME Cortex Debugger → Settings                                                                     |
| Ir Load Application at Startup Ir Run to main()<br>Initialization File                                                                   | I Load Application at Startup I Run to main()<br>Initialization File:                                         |
| Reatore Debug Session Settings<br>I Breakpoints I Toolbox:<br>I Watch Windows & Performance Analyzer<br>I Memory Display I System Viewer | Restore Debug Session Settings<br>Preskpoints      Toolbox<br>Watch Windows<br>Memory Display<br>Wetch Viewer |
| CPU DLL. Parameter.<br>SARMCM3.DLL REMAP                                                                                                 | Driver DLL Parameter:<br>SARMCM3.DLL                                                                          |
| Dialog DLL: Parameter:<br>DCM.DLL [-pCM3                                                                                                 | Dialog DLL Parameter:<br>TCM DLL CM3                                                                          |

图 3-31 Debug 选项卡设置

(1) 在 Keil µVision4 工程文件界面中,依次单击 File→New 新建一个空白文件,并将 其以文件名 public.h 保存到工程模板的 User 文件夹下,在 public.h 文件中输入以下代码。

```
# ifndef _public_H
# define _public_H
# include "stm32f10x.h"
# endif
```

(2) 将原 main. c 中的程序删除,写一个 main 的空函数,并包含公共头文件 public. h。

```
# include "public.h"
int main()
{
}
```

(3) 对整个工程进行编译,结果如图 3-32 所示,如果下面的编译输出显示为:"".\工程 模板.axf"-0 Error(s),0 Warning(s)."则表示工程模板创建成功,如有错误则需要返回上 面布骤,找出原因并进行更正,直至没有编译错误出现为止。

至此整个工程模板就创建完成了,工程模板对整个嵌入式系统的学习是至关重要的,后面项目学习都是在该模板的基础上进行扩展的,所以大家应该熟练掌握模板的创 建方法。

| C:\Users\Administrator\Deskto                                                                                                    | p\工程模板\工程模板.uvproj- µVision4                                                                                                    | - E ×      |
|----------------------------------------------------------------------------------------------------|----------------------------------------------------------------------------------------------------|------------|
| File Edit View Project Flash                                                                                                    | Debug Peripherals Tools SVCS Window Help                                                                                                    |            |
| PBBB                                                                                                    | •                                                                                                    |            |
| · 프 프                                                                                                    | n1 💽 🔊 🏝 🗟 👁 🚊                                                                                                    |            |
| Project 4                                                                                                    | 🖹 🖹 main.c* 🛄 public.h                                                                                                    | + ×        |
| Guser     main.c     main.c | <pre>     1 #include "public.h"     2     3 int main()     4     {         5         6         7         8         }         9         10         11         *         *</pre> |            |
| Build Output                                                                                                    |                                                                                                    | ¥ 🗉        |
| compiling stm32fl0x_rcc.«<br>linking<br>Program Size: Code=840 R(<br>".\工程模慎.sxf" - 0 Brit                                                                                                    | <br>D-data=336 RW-data=20 2I-data=1636<br>5±(≤), 0 Worning[≥].                                                                                                    |            |
| •                                                                                                    |                                                                                                    | Simulation |

图 3-32 编译输出界面

# 3.3 软件模拟仿真

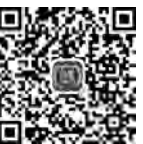

第一步: 创建项目工程,并编译生成目标文件。

在上一节创建的工程模板中 main.c文件中输入图 3-33 中方框中的源程序,该程序用 于在 PC0 端口输出方波信号,该程序只是用于讲解 Keil MDK 软件仿真操作,其代码较为 简单,读者将在后续章节逐步学习,其操作过程如图 3-33 所示。

第二步:将调试方式设置为软件模拟仿真方式。

在 Keil MDK-ARM 的工程管理窗口中,选中刚才编译连接成功的 Target1工程并右击,在 右键菜单中选择 Option for Target 'Target 1'命令,打开 Option for Target 'Target 1'对话 框。在该对话框中,选择 Debug 选项卡,选中左侧的 Use Simulator 单选按钮,同时设置左 侧 CPU DLL 为 SARMCM3. DLL 和 Parameter 为空,并设置左侧 Dialog DLL 为 DARMSTM. DLL 和 Parameter 为-pSTM32F103ZE,然后单击 OK 按钮确定,其操作界面及顺序如图 3-34 所示。

第三步:进入软件模拟调试模式。

选择菜单 Debug→start/stop Debug session 命令或者单击工具栏中的 Debug 按钮 @,

| 🕼 C:\Users\Administrator\Desktop\工程模                                                                                                    | 版\工程模板.uvproj - µVision4                                                                                                    |     |
|----------------------------------------------------------------------------------------------------|----------------------------------------------------------------------------------------------------|-----|
| File Edit View Project Hash Debug                                                                                                    | Perpherais Tools SVCS Window Help                                                                                                    |     |
| ● Ⅲ → 算 factobit<br>Project 2编译链接 ■ ①<br>□□□ Target 1                                                                                                    |                                                                                                    | • × |
| User     Imain.c     Imain.c     Imai | 2<br>int main() 1 输入源程序<br>{ u16 i;<br>RCC->APB2ENR=0x0010; //开时钟<br>GPIOC->CRL=0x11111111; //工作模式<br>while(I)<br>9<br>10<br>10<br>11<br>12<br>GPIOC->ODR=0x0; //PC0为低电平<br>for(i=0;i<1000;i++); //延时<br>GPIOC->ODR=0x1; //PC0为高电平<br>for(i=0;i<1000;i++); //延时<br>}<br>14<br>15<br>16<br>7<br>m | E   |
| Build Output                                                                                                    | 236 DM docardo 77 docarde36                                                                                                    | 9 E |
| romELF: creating hex file<br>'.\Output\工程模板.axf" - 0 Err                                                                                                    | ror(s), 0 Warning(s). 3 编译结果                                                                                                    |     |
|                                                                                                    | Simulation                                                                                                    | -   |

图 3-33 创建工程项目并编译

| Options for Target Target 1'                                           |                                                                    |
|------------------------------------------------------------------------|--------------------------------------------------------------------|
| Device   Target   Output   Listing   User   C/C++                      | Asm   Linker Debug   Stilities                                     |
| C Use Simulator Settings                                               | ULINK2/ME Cortex Debugger   Settings                               |
| IV Load Application at Startup IV Run to main()<br>Initialization File | Load Application at Startup     Run to main() Initialization File: |
|                                                                        | - Ent                                                              |
| Restore Debug Session Settings                                         | Restore Debug Session Settings                                     |
| 🖾 Breakpoints 🖾 Toolbox                                                | I Breakpoints I Toolbox                                            |
| Watch Windows & Performance Analyzer                                   | 🔽 Watch Windows                                                    |
| Memory Display V System Viewer                                         | I Memory Diaplay I System Viewer                                   |
| CPU DLL Parameter                                                      | Driver DLL Parameter                                               |
| SARMCM3.DLL 2                                                          | SARMCM3.DLL                                                        |
|                                                                        |                                                                    |
| Dialog DLL: Parameter:                                                 | Dialog DLL. Parameter:                                             |
| UNARMSTM.DLL IPSTM32F103ZE 3                                           | TARMSTM.ULL PSTM32F1032E                                           |
|                                                                        |                                                                    |
| 05 0                                                                   | ancel Defaults Help                                                |

图 3-34 软件模拟调试方式设置

进入软件模拟调试模式,其操作界面如图 3-35 所示。

| File | Edit  | View | Project | Flash | Deb | pug   | Peripherals | Tools     | SVCS | Window  | Help    |   |
|------|-------|------|---------|-------|-----|-------|-------------|-----------|------|---------|---------|---|
| R    | 31    |      | 1.0     | 3     | Q   | Start | /Stop Debug | g Session |      | Ctrl+F5 | 11: 11: | 2 |
| de.  | 171 6 | -6   | and ump | Trun  | 944 | Deret | FOIL        |           |      |         |         |   |

图 3-35 进入/退出模拟调试方式

第四步:打开相关窗口添加监测变量或信号。

选择菜单 View→Analysis Windows→Logic Analyzer 命令或者直接单击工具栏中的 Logic Analyzer 应按钮,打开逻辑分析仪窗口,如图 3-36 和图 3-37 所示。

| Eile Edit                                                                                                    | View Project Flash Debug                                                                                                    | Peripherais Tools SVCS Window Help       |                                                                      |
|----------------------------------------------------------------------------------------------------|----------------------------------------------------------------------------------------------------|------------------------------------------|----------------------------------------------------------------------|
| Registers<br>Registers<br>Core<br>Ra<br>Ra<br>Ra<br>Ra<br>Ra<br>Ra<br>Ra<br>Ra<br>Ra<br>Ra<br>Ra<br>Ra<br>Ra | <ul> <li>✓ Status Bar<br/>Tgolbars</li> <li>■ Eroject Window</li> <li>④ Books Window</li> <li>④ Functions Window</li> <li>④ Functions Window</li> <li>◎ Source Browser Window</li> <li>◎ Build Output Window</li> <li>◎ Error List Window</li> <li>◎ Error List Window</li> <li>○ Command Window</li> <li>○ Command Window</li> <li>○ Disassembly Window</li> <li>○ Symbols Window</li> <li>○ Registers Window</li> <li>○ Call Stack Window</li> <li>○ Window</li> </ul> | <pre></pre>                              | AD_Value<br>願・  ジ ジ<br>・ ジ<br>・ ジ<br>・ ジ<br>・ ジ<br>・ ジ<br>・ ジ<br>・ ジ |
| Project                                                                                                    | Memory Windows<br>Segial Windows                                                                                                    |                                          |                                                                      |
| Command                                                                                                    | Analysis Windows                                                                                                    | Eggic Analyzer                           | 9 E                                                                  |
| A PORT                                                                                                    | Tracg                                                                                                    | E Performance Analyzer     ocation/Value | Тур                                                                  |
| * []                                                                                                    | System Viewer                                                                                                    | Code Coverage 080001CC                   | in_                                                                  |
| >                                                                                                    | 🛠 Toolbox Window                                                                                                    | 4                                        | +                                                                    |
| SSIGN B                                                                                                    | TT BUILDE HAR DE HAR                                                                                                    | Call Stack + Locals Memory 1             |                                                                      |

图 3-36 打开逻辑分析仪

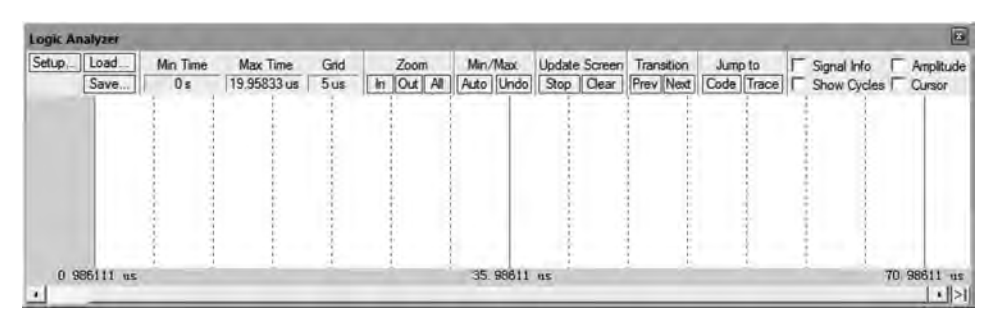

图 3-37 逻辑分析仪窗口

### 58 - ARM Cortex-M3嵌入式原理及应用——基于STM32F103微控制器

单击逻辑分析仪窗口的 Setup 按钮,打开 Setup Logic Analyzer 对话框,单击右上角的 New 按钮,在空白框中输入 PORTC.0 新增一个观测 信号,并在 Display Type 下拉列表框中选择 Bit, 单击 Close 按钮退出,如图 3-38 所示。这样,就在 Logic Analyzer 窗口中添加了一个观测信号 PORTC.0。在程序软件仿真运行过程中,可通过 观察该信号的波形图得到 STM32F103 微控制器 的引脚 PC0 上输入或输出的变化情况。

第五步:软件模拟运行程序,观察仿真结果。

选择菜单 Debug→Run 命令或者单击工具栏 中的 Run 按钮,开始仿真。让程序运行一段时间 后,再选择菜单 Debug→Stop 命令或者单击工具 栏中的 Stop 按钮,暂停仿真,其操作界面如 图 3-39 所示。

| etup Logic Analyzer                          |                           |
|----------------------------------------------|---------------------------|
| Current Logic Analyzer-Signals               | ±⊐ ×                      |
|                                              |                           |
| +                                            | - Diarday Barota          |
| Dienlay Type:                                | Max: OxFFTF               |
| Color:                                       | Min: Ox0                  |
| Display Formula (Signal & Mask) :            | >> Shft                   |
| And Mask Dx00000001                          | Shift Right: 0            |
| Export / Import<br>Export Signal Definitions | Import Signal Definitions |
|                                              | T Delete actual Signals   |
| KILAL                                        | Gose Help                 |

图 3-38 添加观测信号

| C:\Users\Adn   | ninistrator,Deskto | p(工程模板)工程模板.uvpro)。pVision4                                                                                                    | ×                   |
|----------------|--------------------|----------------------------------------------------------------------------------------------------|---------------------|
| File Edit View | v Project Flash    | Debug Peripherals Tools SVCS Window                                                                                                    | w Help              |
| nead           | 1 1. 1 23          | Q Start/Stop Debug Session Ctrl+F5                                                                                                    | //= //= 🖄 AD_Value  |
| ST EO          | Pr 70 - 10 11      | RST Reset CPU                                                                                                    | ■・回・圖・  次・          |
| Registers      | 4 🙆                | E Run F5                                                                                                    | • ×                 |
| Register       | Value 🔺            | Stop                                                                                                    |                     |
| E Core         | 0.000              | (+) Step F11                                                                                                    |                     |
| 81             | 0x000              | 0 <sup>1</sup> Step Over F10                                                                                                    |                     |
| 82             | D::400             | ()+ Step Out Ctri+F11                                                                                                    | and Urrath          |
| R4             | Dx000              | *{} Run to Cursor Line Ctrl+F10                                                                                                    | 10010; // 开时评       |
| RS             | 0x200              | Show Next Statement                                                                                                    | 1111111: //工作侯式, =  |
| R7             | 0x000              |                                                                                                    |                     |
| RS             | Dx000              | Breakpoints Ctrl+B                                                                                                    | 10· //PC0为低电平       |
| -R10           | 0x080.             | Insert/Remove Breakpoint F9                                                                                                    | 00:i++) : //延时      |
| Ril            | 0x000.             | Enable/Disable Breakpoint Ctrl+F9                                                                                                    | 1. /PC0为高电平         |
| R13 (SP)       | 0x200              | O Disable All Breakpoints                                                                                                    | 0;i++); //延时        |
| R14 (LR)       | 0x080 *            | Rill All Breakpoints Ctrl+Shift+F9                                                                                                    |                     |
| El Project     | egisters           | OS Support                                                                                                    |                     |
| ommana         |                    | Evention Profiling                                                                                                    | 9 E                 |
| A PORTC        | a vice convice     | Lacturer roming                                                                                                    | Location/Value Type |
| LA (PORTC &    | 0x00000001)        | Memory Map                                                                                                    | 0x080001CC int f0   |
|                |                    | Inline Assembly                                                                                                    | alanta da sere      |
| SSTON Break    | Disable Break      | Function Editor (Open Ini File)                                                                                                    | Patr Ditamon 1      |
| aston preav    | stonete predi      | Debug Settings                                                                                                    | Cimulation          |
| -              |                    | and the second second se | Simulation          |

图 3-39 开始/停止运行

然后,在 Logic Analyzer 窗口中可以看到程序仿真运行期间 PC0 的信号图,如图 3-40 所示。由图可以看出,PC0 端口输出信号为一方波,占空比为 50%,符合项目预期效果。如 果看不清信号波形图,单击 Zoom 中的 All 按钮可以显示全部波形,还可以通过 In 按钮放

大波形,Out 按钮缩小波形。

| Logic Analyzer |                                 |          |          |      |      |                       |           |          |           |         |             |                        |
|----------------|---------------------------------|----------|----------|------|------|-----------------------|-----------|----------|-----------|---------|-------------|------------------------|
| Setup          | Load                            | Min Time | Max Time | Grid | Zoom | Min/Max               | Update Sc | treen Tr | ransition | Jump to | Signal Info | Anplitude              |
| A 0x0000001)   | 1                               |          |          |      |      |                       |           |          |           |         |             |                        |
| 0,9<br>672     | 134198 <u>0. (</u><br>162243672 | 263294]  |          |      |      | 0, 934548<br>67287443 | *         |          | 4         |         |             | 0,934898 ±<br>67312643 |

图 3-40 逻辑分析仪输出波形

第六步:退出模拟仿真调试模式。

选择菜单 Debug→Start/Stop Debug Session 命令或者单击工具栏中的 Debug 按钮 ④,即可退出模拟仿真调试模式。

上述例题只是 Keil MDK-ARM 模拟仿真最简单的应用,其观测信号范围十分广泛,包括 I/O 端口、逻辑数值、寄存器、存储器等,还可以设定外设的工作状态,包括 GPIO、ADC、 DMA、TIMER 等,还经常被用于时序分析,调试输出等典型应用,功能十分强大。用好模拟 仿真调试,可以提前发现错误,是硬件运行调试的有益补充。

### 本章小结

本章的主要任务是创建是一个正确的、合理的、适合自己的工程模板,这项工作也是本 课程后续学习的基础。本章首先对固件库进行认知,包括固件库概述、下载和目录结构等。 随后开始工程模板的创建,包括 Keil MDK-ARM 软件简介和工程模板创建具体步骤详解。 本章最后还介绍了基于 Keil MDK-ARM 软件的模拟仿真调试,该部分内容为选学内容,是 硬件运行调试的有益的补充。

# 思考与扩展

- 1. 什么是 STM32 固件库?
- 2. 目前通用的 STM32F10x 固件库版本是多少?
- 3. STM32 固件库下载网址是什么?并从该网站下载最新的固件库。
- 4. 请指出固件库中文件 core\_cm3. c 文件的路径。
- 5. 请指出固件库中文件 stm32f10x.h 文件的路径。
- 6. Keil MDK-ARM 软件的下载网址是什么?并从该网站下载最新的软件包。
- 7. Keil MDK-ARM 软件建立的工程文件的扩展名是什么?
- 8. 参照书中工程模板创建方法,建立自己的工程模板。